#### Créé le 02/03/2010 Modifié le 23/11/2010

PROJET : Fiche Urgence Lorraine

# MANUEL D'UTILISATION Du site Urgence Lorraine

### à destination des Urgentistes

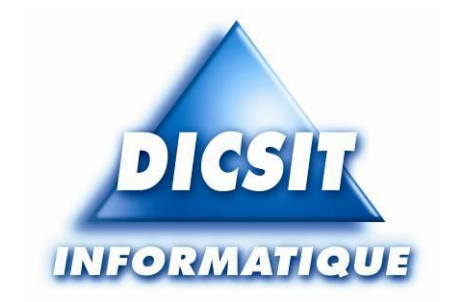

#### AUTEURS

Jonathan ZELMAR - Analyste-programmeur - <u>contact@dicsit.com</u> - 03.83.23.69.00 Jean-Benoît MARCHAL - Chef de Produit Attentum - <u>contact@dicsit.com</u> - 03.83.23.69.00

Emmanuel PENETRAT - Directeur technique et commercial - <u>e.penetrat@dicsit.com</u> - 03.83.23.69.00

## **Table des matières**

| 1 | INTRODUCTION                                       | 3 |
|---|----------------------------------------------------|---|
| 2 | CONSULTATION D'UNE FICHE URGENCE PAR UN URGENTISTE | 4 |
|   | CONNEXION AU SITE 4                                |   |
|   | Connexion                                          | 4 |
|   | Démonstration                                      | 4 |
|   | Réinitialisation du mot de passe                   | 5 |
|   | CONSULTATION D'UNE FICHE PATIENT 6                 |   |
|   | Formulaire de recherche                            | 6 |
|   | Accès à la fiche de synthèse                       | 7 |
|   | Confirmation de la fiche de synthèse               | 8 |
|   | Impression de la fiche                             | 9 |
|   | Paramètres                                         | 9 |
|   |                                                    |   |

# **1 INTRODUCTION**

Ce document décrit la manière d'accéder à la **fiche de synthèse patient** par le biais du site **Urgence Lorraine**. Cette fiche de synthèse a pour but de fournir un ensemble d'informations utiles à l'urgentiste dans le but de faciliter les prises en charge des patients.

La première partie présente la connexion au site, ainsi que la possibilité de réinitialiser le mot de passe.

La seconde partie présente la consultation d'une fiche de synthèse par un urgentiste.

# 2 CONSULTATION D'UNE FICHE URGENCE PAR UN URGENTISTE

### **CONNEXION AU SITE**

#### Connexion

Une fois sur le site « Urgence Lorraine », accessible via le lien suivant : <u>https://www.dicsit3.fr/UrgenceLorraine/Accueil.aspx</u>, vous devez rentrez vos identifiant et mot de passe.

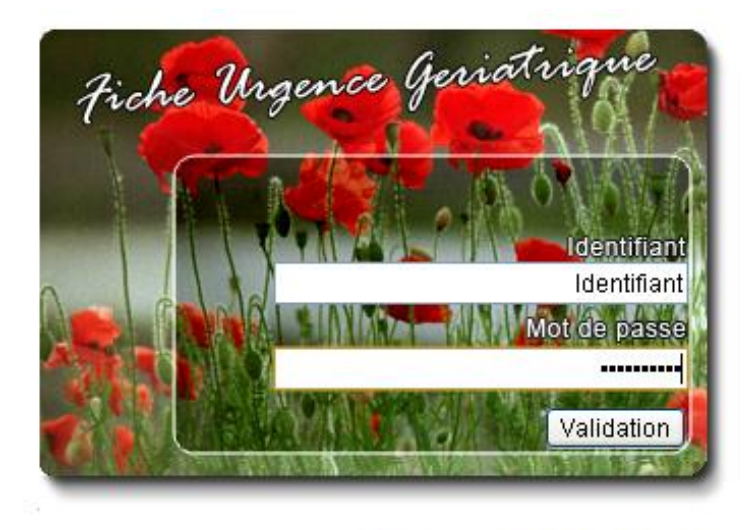

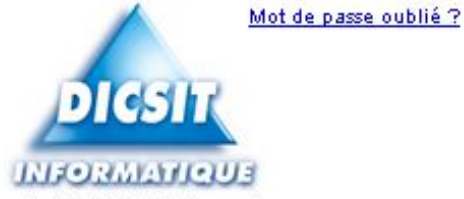

Copyright DICSIT Informatique Développement, Ingénierie et Conception de Systèmes d'InformaTion 2008 dicsit@dicsit.com 45 Place de l'Eglise 54 380 Bezaumont - 03 83 23 69 00

### Démonstration

Un espace de démonstration est disponible à l'adresse suivante : <u>https://www.dicsit3.fr/UrgenceLorraineDEMO/Accueil.aspx</u> **Identifiant/Mot de passe :** demo/de\*3 **Patient test :** ABBA Lucie **Ville de résidence :** Bezaumont (il faut la sélectionner dans le menu déroulant qui apparait)

### Réinitialisation du mot de passe

Si d'une manière ou d'une autre, vous n'avez plus votre mot de passe, il est possible de le réinitialiser en cliquant sur « Mot de passe oublié ? » situé à proximité du logo Dicsit Informatique. Pour bénéficier de cette fonctionnalité, il faut avoir fourni votre adresse e-mail à votre réseau.

L'écran ci-après apparaît, vous demandant de renseigner votre adresse e-mail.

| Fich<br>Récu | he Ungence Geriatrique<br>pérer votre mot de passe ? |  |
|--------------|------------------------------------------------------|--|
| E-mail       | xxxxxx@xxxxxx.fr<br>Valider                          |  |

Une fois celle-ci validée, un e-mail vous sera envoyé à l'adresse indiquée, contenant un lien valable 24h à copier/coller dans la barre d'adresse de votre navigateur, pour arriver à l'écran ci-dessous.

| Fiche Urgence Geriatrie                                  | que e   |
|----------------------------------------------------------|---------|
| Réinitialiser votre mot de passe<br>Nouveau mot de passe |         |
| Confirmer le nouveau mot de passe                        |         |
|                                                          | Valider |

Une fois votre nouveau mot de passe renseigné, vous serez redirigé sur le formulaire de recherche.

## **CONSULTATION D'UNE FICHE PATIENT**

#### Formulaire de recherche

Voici le formulaire pour la recherche des données d'un patient :

| Recherche d'un patier | nt                      |         |
|-----------------------|-------------------------|---------|
| Nom                   |                         | *       |
| Nom de jeune fille    |                         |         |
| Prénom                |                         | *       |
| Ville de résidence    | Entrez quelques lettres | *       |
| Date de naissance     |                         |         |
| Téléphone             |                         |         |
|                       |                         |         |
|                       | Rechercher              | Effacer |

Formulaire de recherche

Les informations obligatoires sont **le nom, le prénom et la ville de résidence** afin d'aller chercher les données dans le bon secteur géographique.

Lors de la validation de la recherche, soit plusieurs personnes correspondent et un tableau les regroupant apparait, soit il n'y a qu'une seule personne correspondante et on accède directement à la fiche. Dans le cas du tableau, un clic sur le nom de la personne choisie permet d'accéder à la fiche de synthèse.

Les informations civiles du patient sont alors affichées, avec un message demandant à l'utilisateur si la personne correspond bien à sa recherche. Si oui, le reste des informations sur le patient seront dévoilées, et si non, l'utilisateur sera invité à effectuer une nouvelle recherche.

En bas à droite de ce formulaire, vous avez la possibilité d'effacer tous les champs renseignés en un click, avec le lien "Effacer...".

### Accès à la fiche de synthèse

A ce stade, seule une petite partie de la fiche est affichée. L'utilisateur doit en effet confirmer que cette fiche correspond bien au patient accueilli aux urgences.

| Données issues de l'adhés<br>BEZAUMONT<br>Mise à jour le 10/09/2010                                                              | sion au RESEAU GERONTOLOGIQUE DE<br>Γ en date du 15/03/2010<br>ι par M. LAMBDA Pierre qualité Médecin<br>coordinateur |
|----------------------------------------------------------------------------------------------------|----------------------------------------------------------------------------------------------------|
| Mme ABBA Lucie r<br>Nº identifiant santé : No                                                                                    | n <b>ée MONEY</b> née le 03/07/1928<br>on renseigné.                                                                  |
| Adresse<br>10 RUE DE L'ABBÉ<br>NANCY (54)<br>Tel : 03.03.03.03.03                                                                |                                                                                                    |
| Accès au logement<br>Escalier                                                                                                    | Ergonomie des lieux<br>Adapté à une mobilité réduite                                                                  |
| Médecin traitant<br>Dr GAMMA M.<br>6 RUE DE LA COLOMBE<br>54000 NANCY                                                            | Pharmacien traitant<br>PHARMACIE<br>5 PLACE DE LA COMMANDERIE<br>NANCY (54)                                           |
| Plan garance Oui                                                                                                    | Directives anticipées Non                                                                                             |
| Personne à prévenir en cas d'urgence<br>Mme DUPONT Laurianne<br>5 PLACE DE LA COMMANDERIE<br>54000 NANCY<br>Tel : 03.04.04.04.04 | e <b>Personne de confiance Condition de vie</b><br>Aucune. Seul(e)                                                    |

#### Ce patient est-il bien celui présent aux urgences ?

Cliquez sur oui si le patient correspond, pour afficher le reste des informations. Cliquez sur non si le patient ne correspond pas, pour retourner à la page de recherche.

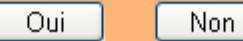

### Confirmation de la fiche de synthèse

Après confirmation du patient, l'intégralité de la fiche de synthèse apparait :

| Données issues de l'adhé                                     | ésion au RESEAU Gl                             | ERONTOLOGIQUE DE                        |
|--------------------------------------------------------------|------------------------------------------------|-----------------------------------------|
| BEZAUMON                                                     | IT en date du 15/03                            | 3/2010                                  |
| Mise a jour le 10/09/2010                                    | U par M. LAMBDA P.                             | ierre qualite Medecin                   |
|                                                              | coordinateur                                   |                                         |
| Mme ABBA Lucie                                               | née MONEY née le                               | e 03/07/1928                            |
| N° identifiant santé : N                                     | lon renseigné.                                 |                                         |
| Adresse                                                      |                                                |                                         |
| NANCY (54)                                                   |                                                |                                         |
| Tel: 03.03.03.03.03                                          |                                                |                                         |
| Accès au logement                                            | Ergonomie des lieux<br>Adanté à une mobilité : | róduita                                 |
| Médecin traitant                                             | Pharmacien traitant                            | Cadice                                  |
| Dr GAMMA M.                                                  | PHARMACIE                                      |                                         |
| 54000 NANCY                                                  | 5 PLACE DE LA COMMA<br>NANCY (54)              | NDERIE                                  |
| Plan garance Oui                                             | Directives anticipées I                        | Non                                     |
| Personne à prévenir en cas d'urgenc                          | e Personne de confiance                        | e Condition de vie                      |
| Mme DUPONT Laurianne                                         | Aucune.                                        | Seul(e)                                 |
| 54000 NANCY                                                  |                                                |                                         |
| Tel : 03.04.04.04.04                                         |                                                |                                         |
| Accepte l'evaluation gérontologique :<br>Partiellement       | standardisée Accepte d<br>Non                  | les interventions à domicile            |
| Derniers traitements connus                                  |                                                |                                         |
| ALDACTAZINE 3000                                             | du 25/01/2010                                  |                                         |
| DOLIPRANE 0.1mg                                              | du 05/01/2010                                  |                                         |
| VOLTARENE EMULGEL                                            | du 18/11/2010                                  |                                         |
| Allergie/Intolérance Principaux                              | x antécédents et patholo                       | ogies courantes                         |
| médicamenteuse Troubles d                                    | le la vision                                   |                                         |
| renseignée. Accident d                                       | phragmatique<br>e transnort, sans              |                                         |
| précision                                                    |                                                |                                         |
| Déficit auditif Déficit visuel<br>Ne sait pas Ne sait pas    | <b>Troubles de la conti</b><br>Non             | inence                                  |
| Troubles cognitifs Troubles thymiqu<br>Débutants Ne sait pas | ies Troubles du compor<br>Non                  | tement                                  |
| Etat nutritionnel à risque : 14,5 Poids                      | ::64-66                                        |                                         |
| Instabilité à la marche Fausses rout<br>Oui Ne sait pas      | tes Transferts / déplac<br>Aide humaine        | ements                                  |
| Aide humaine Aide techniq<br>Non Oui                         | ue                                             |                                         |
| Connu par la filière gériatrique C<br>Non. N                 | C <b>onnu d'un autre réseau</b><br>Non         | l i i i i i i i i i i i i i i i i i i i |
| IDE 9                                                        | SSIAD                                          |                                         |
| Aucun. A                                                     | Aucun.                                         |                                         |
| Dossier APA Oui (                                            | SIR estime 3                                   | Tólóalarmo                              |
|                                                              | -orcaye repas                                  |                                         |
| Aucune. A                                                    | Aucun.                                         | Non                                     |

#### Impression de la fiche

En étant sur une fiche d'un patient, vous avez la possibilité d'imprimer cette-dernière via le lien "*Impression*" situé dans la partie **Fonctionnalités** (indiqué par la flèche rouge ci-dessous), qui apparaît uniquement si vous avez validé le patient et donc que toutes les informations le concernant sont affichées.

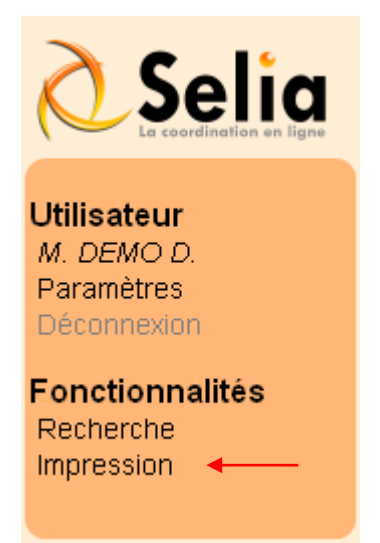

Lien pour imprimer directement la fiche, en noire et blanc

#### Paramètres

Il est possible de changer votre mot de passe dans vos paramètres personnels, accessibles via le menu **Paramètres** (indiqué par la flèche rouge ci-dessous).

| Selia                                                  | Fiche gériatrique à destination des urgences                                |
|--------------------------------------------------------|-----------------------------------------------------------------------------|
| Utilisateur<br>M. DEMO D.<br>Paramètres<br>Déconnexion | Paramètres personnels                                                       |
| Fonctionnalités<br>Recherche                           | Ancien mot de passe   Nouveau mot de passe   Confirmer nouveau mot de passe |
|                                                        | Confirmer                                                                   |
|                                                        |                                                                             |
|                                                        | Paramètres personnels                                                       |